# PASSO A PASSO PARA **IMPRIMIR O INFORME DE RENDIMENTOS PARA** IMPOSTO DE RENDA EXCLUSIVIDADE

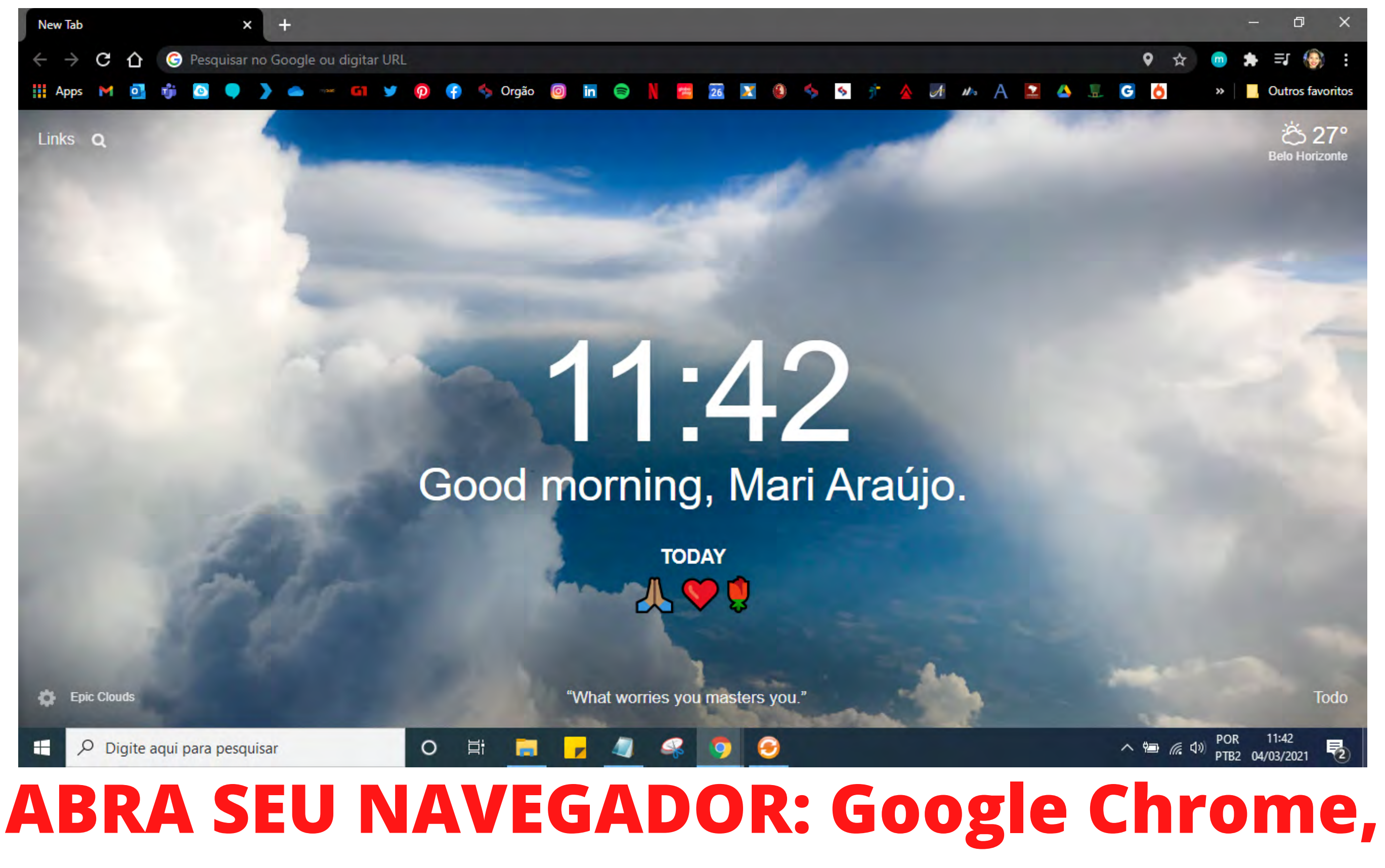

# **Internet Explorer, Mozilla Firefox**

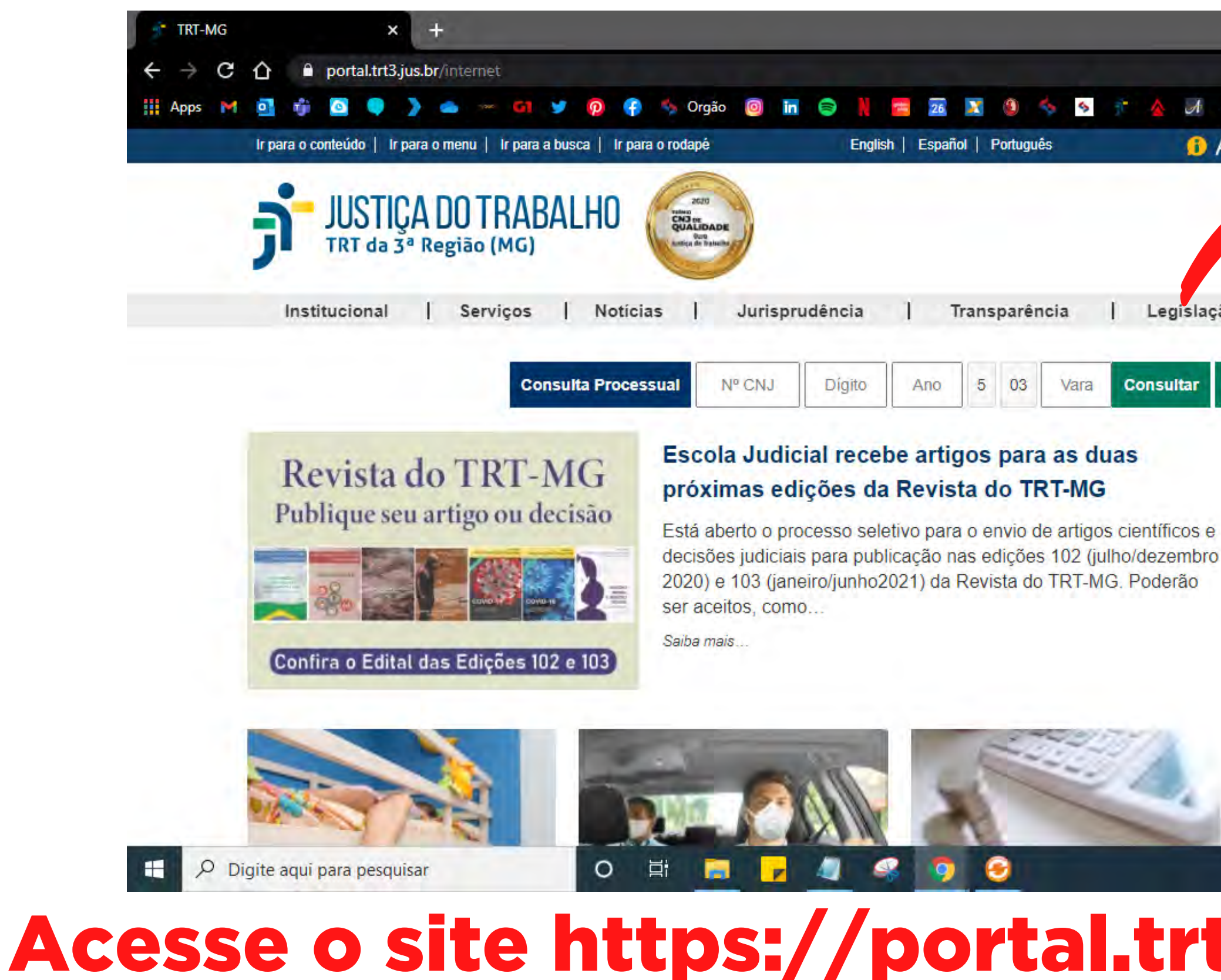

## canto superior direito, en

|                   |                                   | - @ ×            |
|-------------------|-----------------------------------|------------------|
|                   | * 🙃 :                             | • ≡ (i) :        |
| 1 A+              | A A G G O »                       | Outros favoritos |
|                   | 00000                             |                  |
|                   | Buscar no site Q                  |                  |
| slação            | Ouvidoria   Contato               |                  |
| r Lī              | mpar                              |                  |
|                   |                                   |                  |
|                   | Covid-19: Atos e<br>Produtividade |                  |
| os e<br>nbro<br>o | PJe                               |                  |
|                   | Certidões                         |                  |
|                   | Pautas                            |                  |
| 4                 | Guias de Recolhimento             |                  |
| -                 | ^ 🗐 ଜ ଏ୬ POR                      | 11:44            |
| _                 | P IB2                             | 04/03/2021       |
| T.                | <b>3.jus.br</b> (                 | e va ao          |
|                   |                                   |                  |
| 1                 | INTRAN                            | ET               |

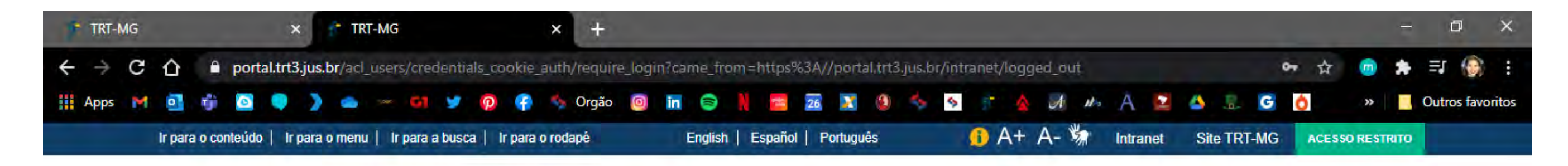

### NOME DO USUÁRIO

A009016

SENHA

.....

ACESSAR

Esqueceu sua senha? Clique aqui para recuperá-la

Esqueceu o seu login? Clique aqui para recuperá-lo.

H

O ji 9 1 9

## Digite seu login e senha para acessar o sistema

POR 11:46 へ 増 ( ( 小)) 号2 PTB2 04/03/2021

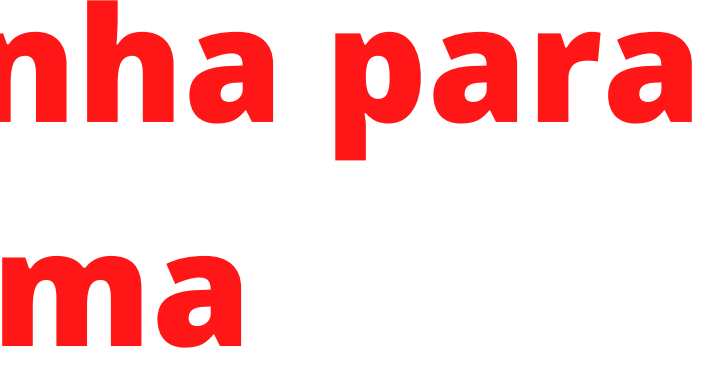

## 1º passo: Clique em Contracheque

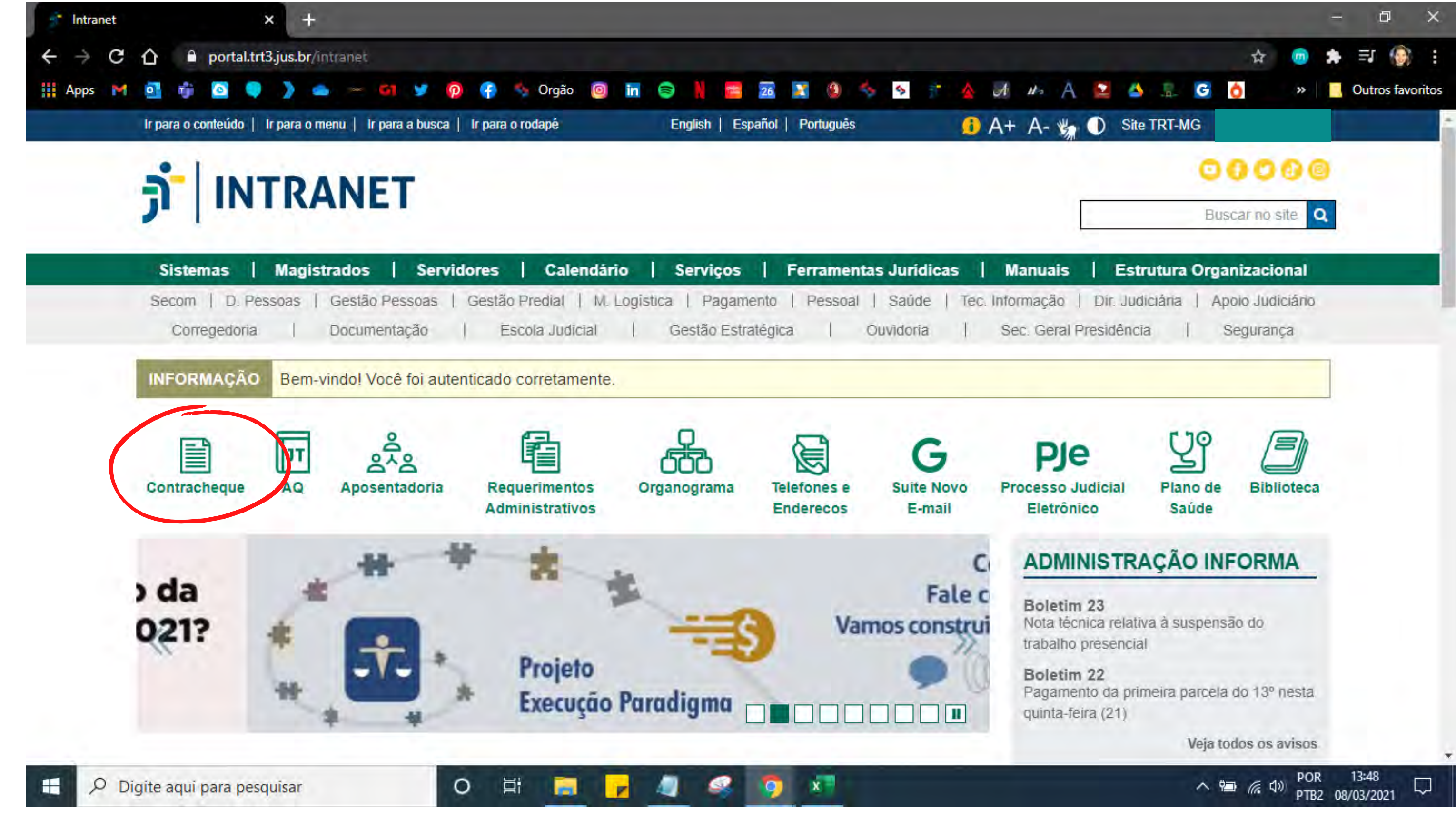

### 🤗 🦻 2º passo: digitar seu login e senha novamente

9

4

.

-𝒫 Digite aqui para pesquisar Autenticação de Usuário Usuário: A009016 Senha: Entrar

Resolução CSJT 217 versão: 20.11.0.1 - atualização: 19/11/2020 21:08:46 Login - Autenticação de usuário

O H

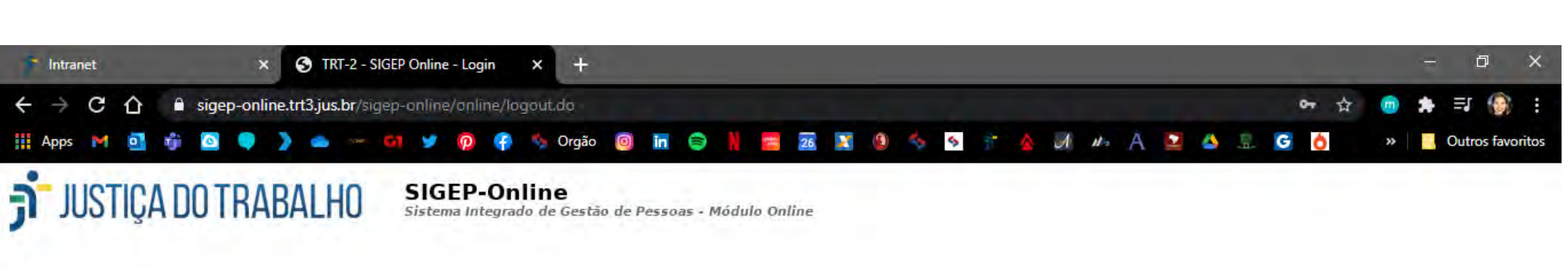

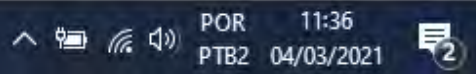

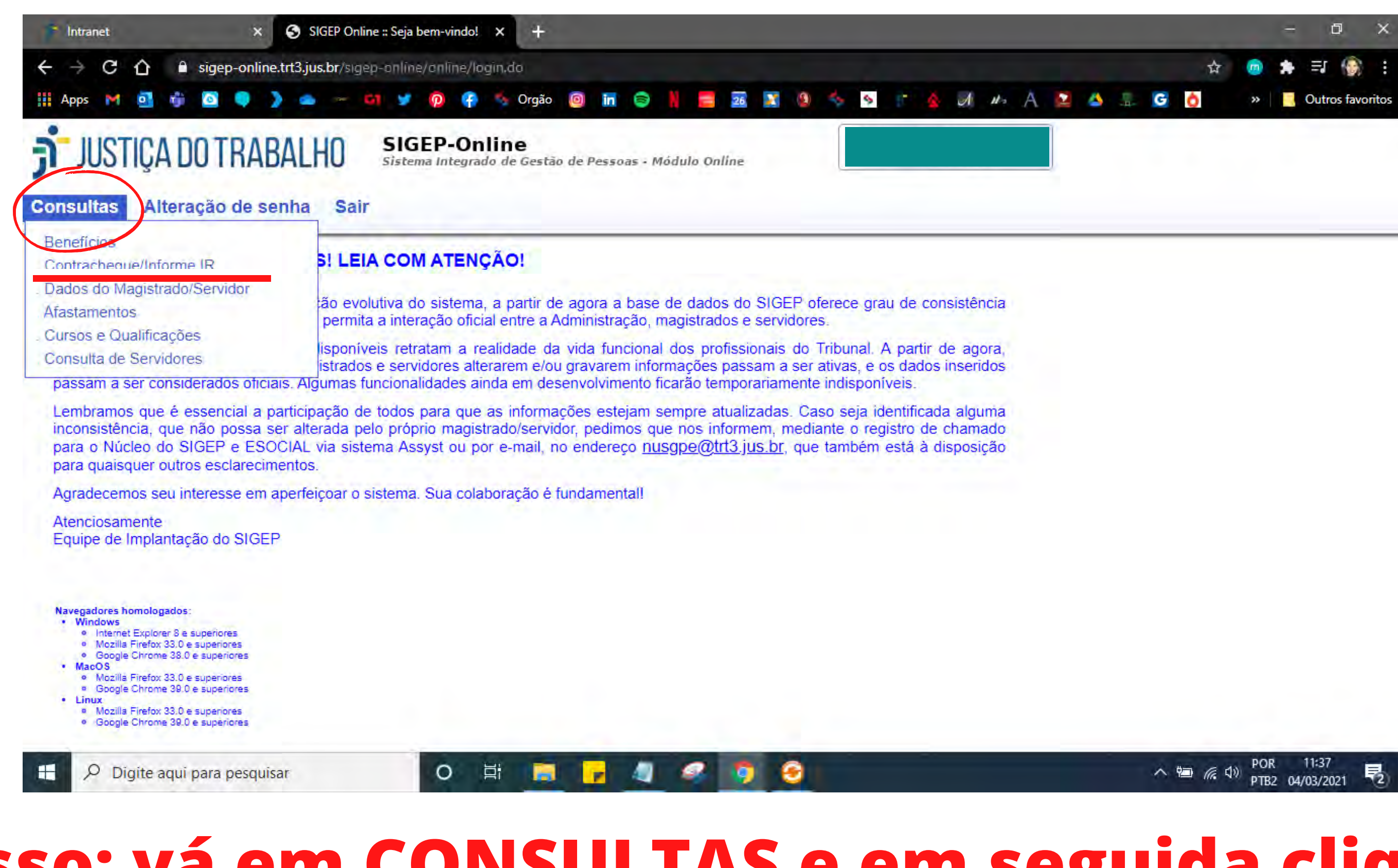

### 3º passo: vá em CONSULTAS e em seguida clique em **Contracheque/Informe IR**

### 4º passo: Vá em informes de rendimento e salvar em PDF.

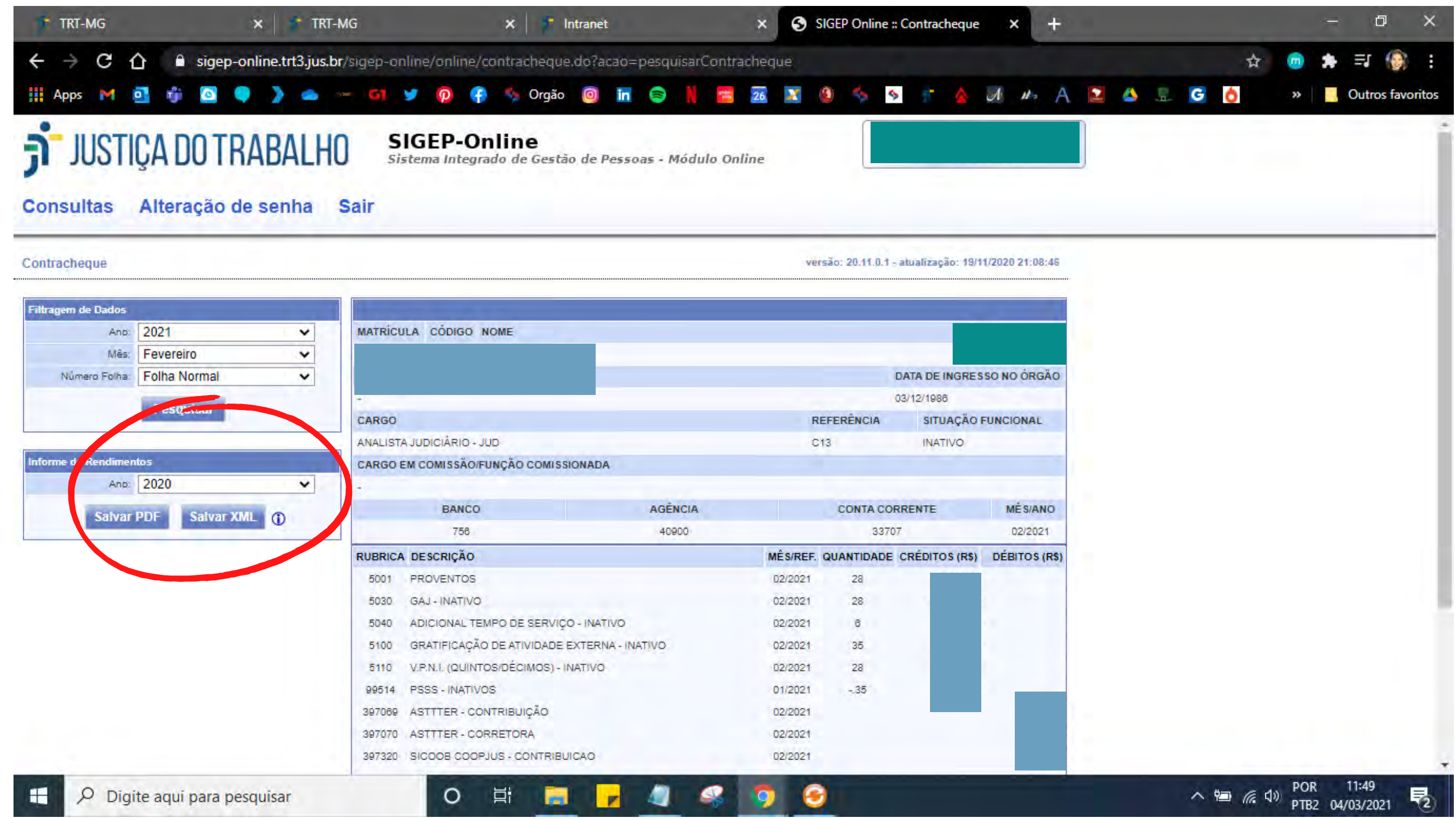

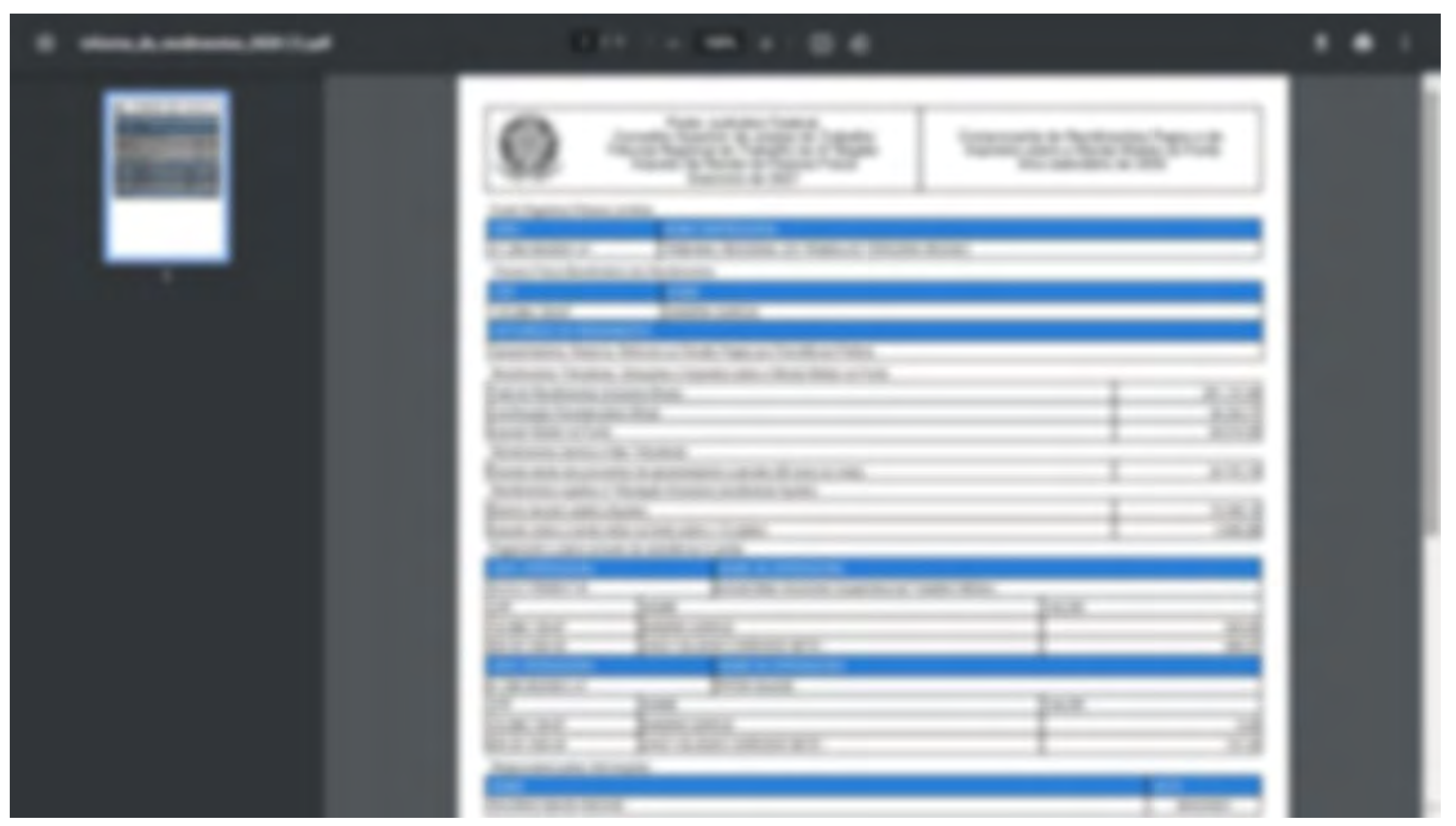

# Pronto, informe baixado e salvo no seu computador. Só imprimir ou enviar por email.